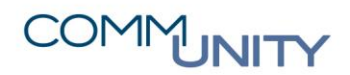

THE DIGITAL GOVERNMENT EXPERTS

## KURZANLEITUNG ÄNDERN DES PASSWORTES FÜR EINEN USER

### (KOI.WFM. Version: 6.8.3)

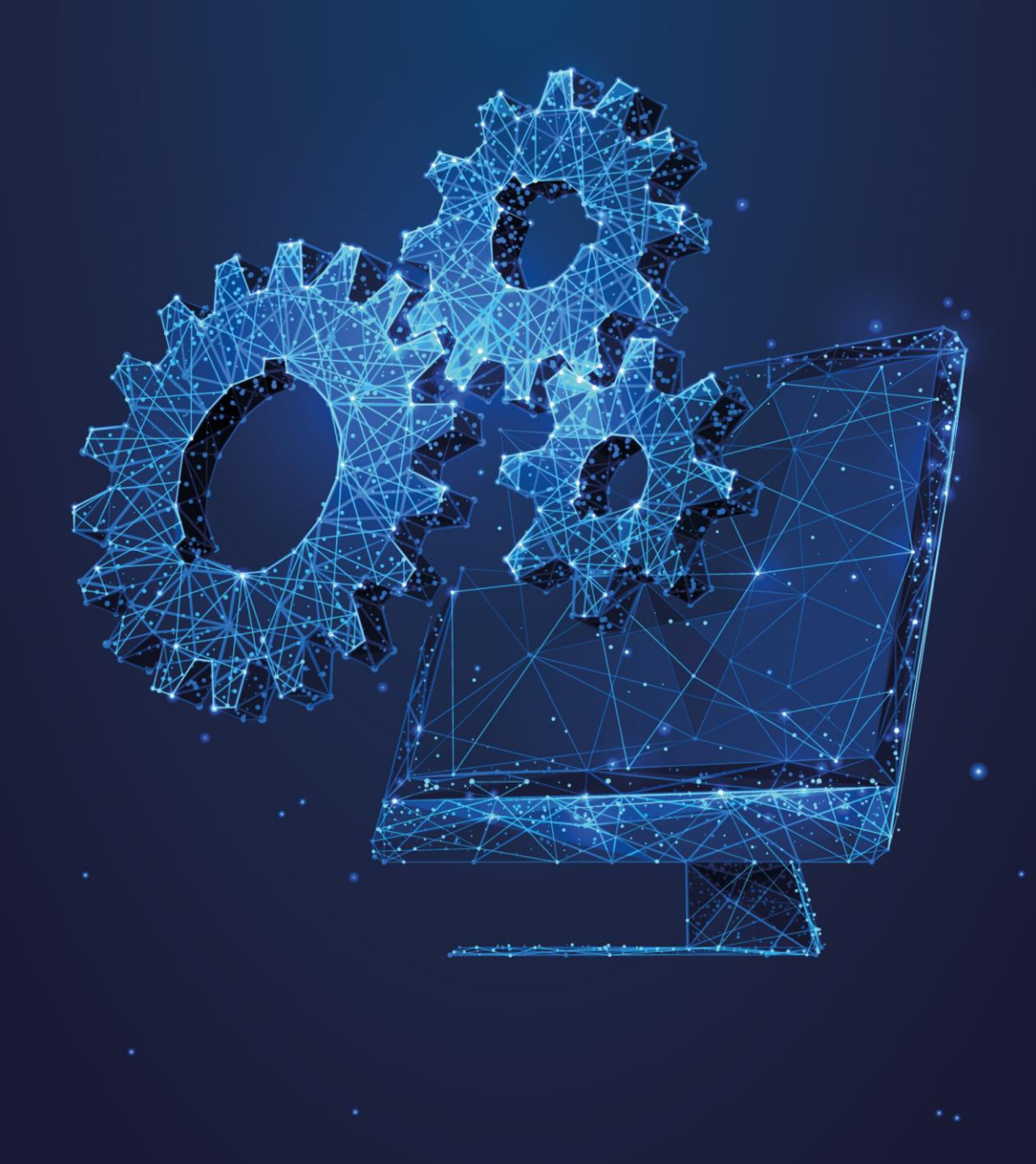

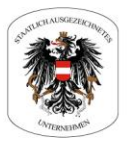

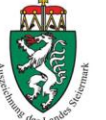

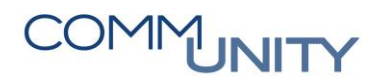

#### 1 Schritte zur Vergabe des neuen Passwortes für einen User

Als erster Schritt muss der Reiter "*Mitarbeiter*" angezeigt werden. Dies kann durch einen Klick auf den entsprechenden Eintrag im Bereich "*Workforce-Management*" erledigt werden:

Danach ist der dementsprechende User **mit der rechten Maustaste anzuklicken** und der Eintrag "**Passwort ändern**" ist auszuwählen:

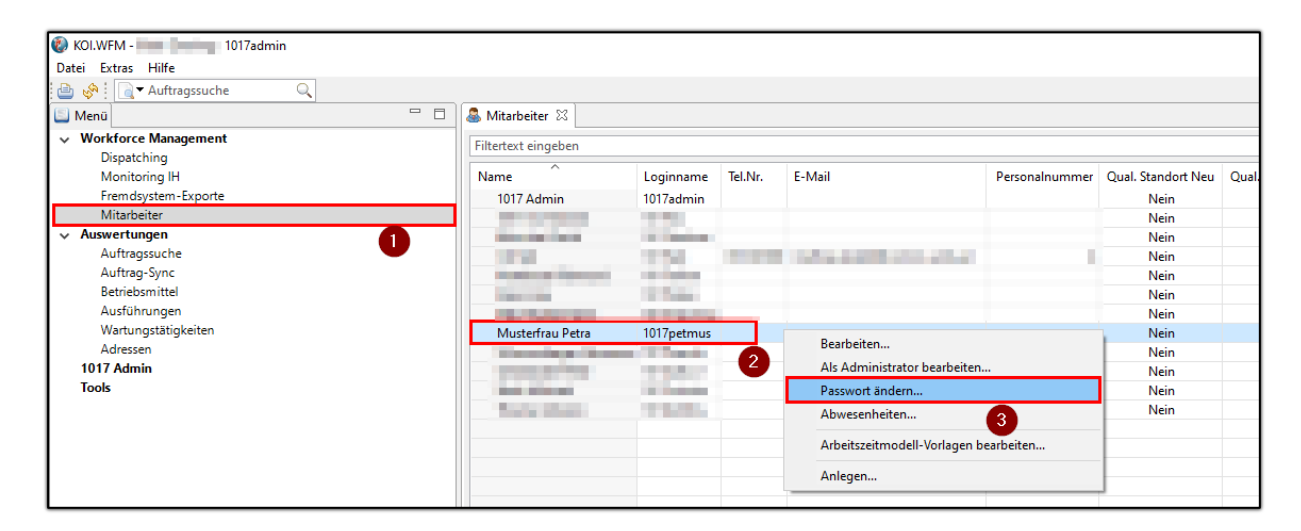

Danach ist ab der Version 6.8.3 des KOI.WFM Clients die **Angabe des Admin-Passwortes erforderlich**. Dieses ist im nun erscheinenden Fenster anzugeben und mit einem Klick auf "**OK**" zu bestätigen:

| 🐌 KOI.WFM                  | - Login X                                                                          |
|----------------------------|------------------------------------------------------------------------------------|
| Administra                 | torzugriff                                                                         |
| Für den Zug<br>Ihre Anmelo | riff auf die Administratorfunktion müssen Sie 🛛 👝 🔒<br>Jeinformationen überprüfen. |
| Username:                  | 1017admin                                                                          |
| Passwort:                  | •••••                                                                              |
|                            | 1                                                                                  |
|                            | 2 OK Abbrechen                                                                     |

# COMMUNITY

#### THE DIGITAL GOVERNMENT EXPERTS

KOI.WFM zeigt nun einen Hinweis an, dass temporär mit erhöhten Rechten gearbeitet wird:

| 😵 KOI.WFM - 👘 1017admin                                                                                                    |  |  |
|----------------------------------------------------------------------------------------------------|--|--|
| Datei Extras Hilfe                                                                                                    |  |  |
| 👜 🗞 🗋 🔁 Auftragssuche                                                                                                    |  |  |
| 🔄 Menü 🛛 🗖                                                                                                    |  |  |
| Sie haben temporären Zugriff auf Administratorfunktionen.<br>Administratorzugriff beenden, wenn er nicht mehr benötigt wird. |  |  |

Parallel erscheint zeitgleich der Dialog zur Eingabe des neuen Passwortes für den betreffenden User:

| Passwort ändern                                                                                                    |   |        | ×    |
|----------------------------------------------------------------------------------------------------|---|--------|------|
| Passwort für "1017petmus" ändern                                                                                                    |   | 8      | 3    |
| Sie müssen ein sicheres Passwort verwenden. Sie erhöhen die Sicherheit,<br>indem sie Großbuchstaben, Ziffern und Sonderzeichen verwenden. |   | 1      |      |
| Neues Passwort *:                                                                                                    |   |        |      |
| Passwort wiederholen *:                                                                                                    | _ |        |      |
|                                                                                                    |   |        |      |
|                                                                                                    |   |        |      |
|                                                                                                    |   |        |      |
| <u>F</u> ertigstellen                                                                                                    |   | Abbred | hen: |

GUT ZU WISSEN: Zur Passwortwahl wird seitens der Comm-Unity ein möglichst "starkes" Passwort gemäß dem Hinweis im Dialog zu wählen.

## COMMUNITY

THE DIGITAL GOVERNMENT EXPERTS

Nach der Eingabe des Passwortes ist dieses erneut im Feld "**Passwort wiederholen**"" einzugeben und die Eingabe mit "**Fertigstellen**" zu bestätigen:

| Passwort ändern                                                                                                    |        | ×    |
|----------------------------------------------------------------------------------------------------|--------|------|
| Passwort für "1017petmus" ändern<br>Sie müssen ein sicheres Passwort verwenden. Sie erhöhen die Sicherheit,<br>indem sie Großbuchstaben, Ziffern und Sonderzeichen verwenden. | Î      |      |
| Neues Passwort *: 1 Passwort wiederholen *:                                                                                                    |        | 2    |
| 3 <u>F</u> ertigstellen                                                                                                    | Abbrec | hen: |

GUT ZU WISSEN: Es erscheint keine Bestätigung, das Passwort wird sofort übernommen und kann dem User nun mitgeteilt werden.

#### 2 Administratorzugriff beenden

Abschließend ist der "Administratorzugriff" noch zu beenden. Dies kann erledigt werden, indem ein Klick auf den dementsprechenden Link im Hinweisfeld (links oben) erfolgt:

| 😵 KOI.WFM - 🔜 🔤 1017admin                                                                                                    |  |  |  |
|----------------------------------------------------------------------------------------------------|--|--|--|
| Datei Extras Hilfe                                                                                                    |  |  |  |
| 👜 🧬 🛛 🗟 🕶 Auftragssuche                                                                                                    |  |  |  |
| 🔄 Menü                                                                                                    |  |  |  |
| Sie haben temporären Zugriff auf Administratorfunktionen.<br>Administratorzugriff beenden, wenn er nicht mehr benötigt wird. |  |  |  |

Wurde dies erledigt, verschwindet der Hinweis und ein unabsichtliches Ändern von Mitarbeiterdaten ist nicht mehr möglich:

| 😵 KOI.WFM - 💴 🔤 1017admin |                 |  |  |
|---------------------------|-----------------|--|--|
| Datei Ex                  | tras Hilfe      |  |  |
| ۵ 🕒                       | Auftragssuche Q |  |  |
| 📃 Menü                    |                 |  |  |
| ✓ Workforce Management    |                 |  |  |